Министерство социальной политики свердловской области государственное автономное стационарное учреждение социального обслуживания населения Свердловской области «Режевской дом-интернат для престарелых и инвалидов»

Методическая секция: Стационарное социальное обслуживание

Инструкция по работе в информационной системе социального обслуживания населения «ИС СОН»

Модуль «Стационарного социального обслуживания»

# Аннотация

В инструкции рассматривается настройка рабочего места и работа в модуле ИС СОН «Стационарное социальное обслуживание Инструкция состоит из 29 страниц и содержит 32 скриншота модуля в работе.

# Содержание

| Аннотация                                                                                  | . 2 |
|--------------------------------------------------------------------------------------------|-----|
| Настраиваем рабочее место                                                                  | .4  |
| Установка и технические требования                                                         | .4  |
| Технические требования к оборудованию при установке ИС «Социальное обслуживание населения» | .4  |
| Установка серверной части системы с использование инсталлятора                             | . 5 |
| Проверяем работоспособность сервера БД                                                     | .9  |
| Конфигурирование соединения клиентских модулей с базой данных системы                      | 10  |
| Управление пользователями.                                                                 | 12  |
| Зачисление клиента на социальное обслуживание                                              | 16  |
| Выполнение работ по договору на социальное обслуживание                                    | 22  |
| Планирование и контроль                                                                    | 22  |

# Настраиваем рабочее место

Информационная система «Социальное обслуживание населения» включает в себя несколько программных модулей, взаимодействующих с единой базой данных системы. Данное руководство содержит в себе сведения по установке, настройке и конфигурированию серверной части системы, и подключению клиентских рабочих мест. Отдельно, в данном руководстве рассматриваются вопросы управления учетными записями и бюджетами пользователей системы.

## Установка и технические требования

Информационная система «Социальное обслуживание населения» функционирует по технологии клиент-сервер и предполагает установку базы данных на сервере (или компьютере, выполняющем функции сервера в сети учреждения) и клиентских частей на ПК пользователя оператора. Ниже приводится последовательность и описание установки ИС «Социальное обслуживание населения».

Примечание: В том случае, если в учреждении используются не все модули системы, последовательность установки компонентов системы сохраняется без изменения.

## Технические требования к оборудованию при установке ИС

## «Социальное обслуживание населения»

Минимальная конфигурация оборудования, требуемая для установки и функционирования серверной части ИС «Социальное обслуживание населения»:

**Процессор**: Pentium IV;

Оперативная память: не менее 512Мб (рекомендуется 1Гб и выше);

Жесткий диск: 50 Гб (минимальное свободное дисковое пространство);

**Операционнаясистема**: Windows 98, Windows 2000, Windows XP, Windows Vista, Windows 7 ивыше;

Предустановленные программы: не требуется (в случае, если сервер не используется как рабочая станция)

Минимальная конфигурация оборудования, требуемая для установки и функционирования клиентских частей ИС «Социальное обслуживание населения»:

**Процессор**: Pentium II;

Оперативная память: 256Мб;

Жесткий диск: 1 Гб (минимальное свободное пространство);

**Операционнаясистема**: Windows 98, Windows 2000, Windows XP, Windows Vista, Windows 7 ивыше;

Предустановленныепрограммы: Adobe Acrobat Reader, Microsoft Word, Microsoft Excel

## Установка серверной части системы с использование инсталлятора

Установка серверной части ИС «Социальное обслуживание населения» с помощью инсталлятора осуществляется путем запуска файла «Setup.exe». В процессе установки производится автоматическая установка, настройка и конфигурирование сервера базы данных системы и формирование пустой базы данных системы (Если дистрибутив не включает в себя первоначально сформированную базу данных учреждения. В этом случае, производится формирование базы данных учреждения, содержащей первоначально введенные показатели учреждения).

Примечание: В качестве сервера баз данных системы может быть использован любой из серверов линейки InterBase, Yaffil, FireBird. В том сервере, который производится установка ИС случае, если на на «Социальное обслуживание функционирует населения» уже информационная система, использующая одну из вышеперечисленных версий серверов, следует на данном этапе установки отказаться от инсталляции сервера FireBird 2.5.

# Однако, настоятельно рекомендуется установить версию сервера баз данных FireBird не ниже 2.5.

Ниже приведена последовательность установки сервера баз данных ИС «Социальное обслуживание населения» на примере инсталляции модуля системы «Информационная карта учреждения».

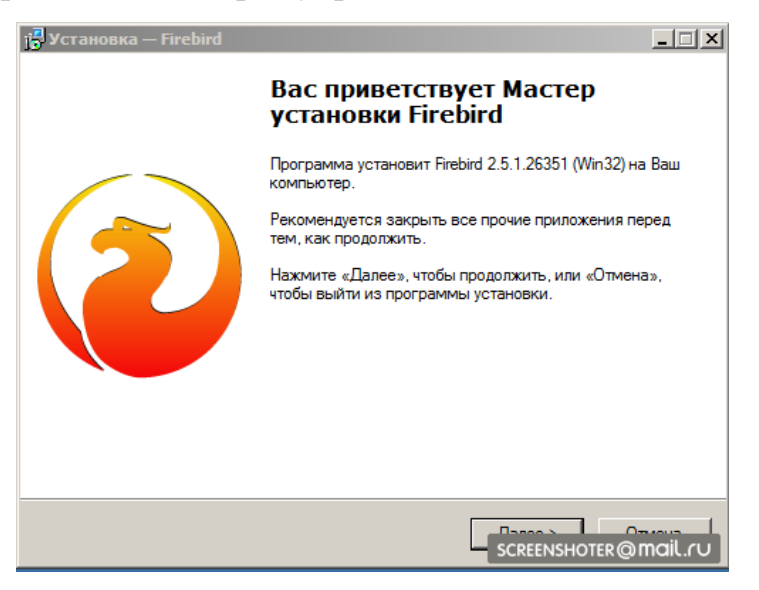

Рис. 1. Инсталляция сервера Firebird 2.5.1

После окончания операции копирования файлов и компонентов сервера базы данных систем, необходимо выбрать устанавливаемый набор компонентов сервера базы данных.

Рекомендуется устанавливать полный набор программных компонентов сервера баз данных, как показано на рис. Ниже на примере установки сервера FireBird.

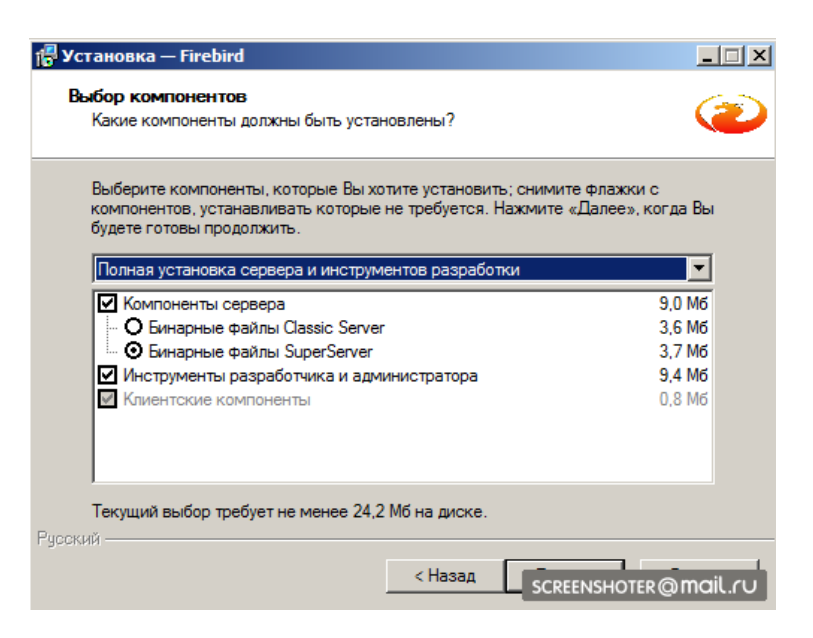

Рис. 2. Выбор опций установки сервера баз данных

Процесс установки сервера баз данных завершается выбором опций работы и запуска сервера. Данные опции (см. рис. ниже) устанавливаются автоматически, и рекомендуется их оставить без изменения

| Установка — Firebird                                                     |                                           | _ 🗆 🗙       |
|--------------------------------------------------------------------------|-------------------------------------------|-------------|
| Выберите дополнительные задачи<br>Какие дополнительные задачи необх      | и<br>кодимо выполнить?                    | ۲           |
| Выберите дополнительные задачи, к<br>Firebird, после этого нажмите «Дале | которые должны выполниться при<br>e»:     | и установке |
| 🔽 Использовать Guardian для упра                                         | вления сервером                           |             |
| Способ запуска сервера Firebird:                                         |                                           |             |
| О Запускать в качестве Приложен                                          | ия                                        |             |
| Запускать в качестве Службы                                              |                                           |             |
| Автоматически запускать Firebir                                          | d при каждой загрузке                     |             |
| 🔽 Установить Алплет Панели Упра                                          | авления                                   |             |
| 🔲 Копировать клиентскую библиот                                          | теку Firebird в каталог <system></system> |             |
|                                                                          | жки унаследованных приложений             |             |

Рис. 3. Настройка сервера баз данных

Примечание: Следует обратить внимание на установку опции «Создать GDS32.DLL для поддержки унаследованных приложений». Данная библиотека входит в дистрибутив и набор поставки каждого из модулей системы и является необходимой для функционирования каждого из модулей системы на серверах InterBase и Yaffil. В том случае, если используется

сервер базы данных FireBird, следует при установки сервера базы данных включить (активировать) данную опцию («Создать GDS32.DLL для поддержки унаследованных приложений») и удалить файл GDS32.DLL из каталогов установленных модулей системы.

Данное положение особенно критично в том случае, если сервер базы данных системы используется и как рабочая станция. Соединение с базой данных системы в этом случае будет невозможно (происходить с ошибкой).

По окончанию процесса установки сервера баз данных следует произвести его запуск (выполняется автоматически см. рис. ниже). Запуск сервера базы данных производится в автоматическом режиме и не требует от администратора выполнения ни каких дополнительных действий.

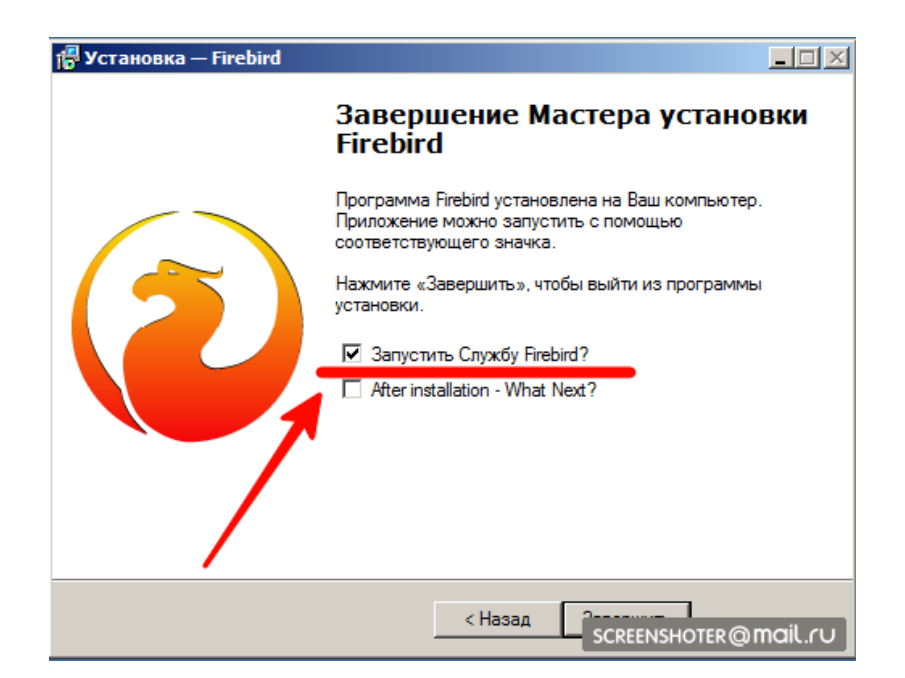

Рис. 4. Автоматический запуск сервера баз данных

После установки сервера базы данных начинается процесс установки программных модулей системы ИС «Социальное обслуживание населения», который при установке на сервере системы без использования последнего в качестве рабочей станции, может быть прерван.

Примечание:

При установке системы на более чем одной рабочей станции, рекомендуется довести процесс установки ИС «Социальное обслуживание населения» на сервере системы до конца, т.е. инсталлировать все программные модули системы, так как данное положение позволить в дальнейшем достаточно просто устанавливать клиентские рабочие места ИС «Социальное обслуживание населения» на рабочих станциях.

Завершение процесса установки ИС «Социальное обслуживание населения» на сервере сопровождается появлением окна об окончании установки и успешной инсталляции всех программных модулей и компонентов.

# Проверяем работоспособность сервера БД

В данном примере работоспособность сервера БД проверяем через PowerShell

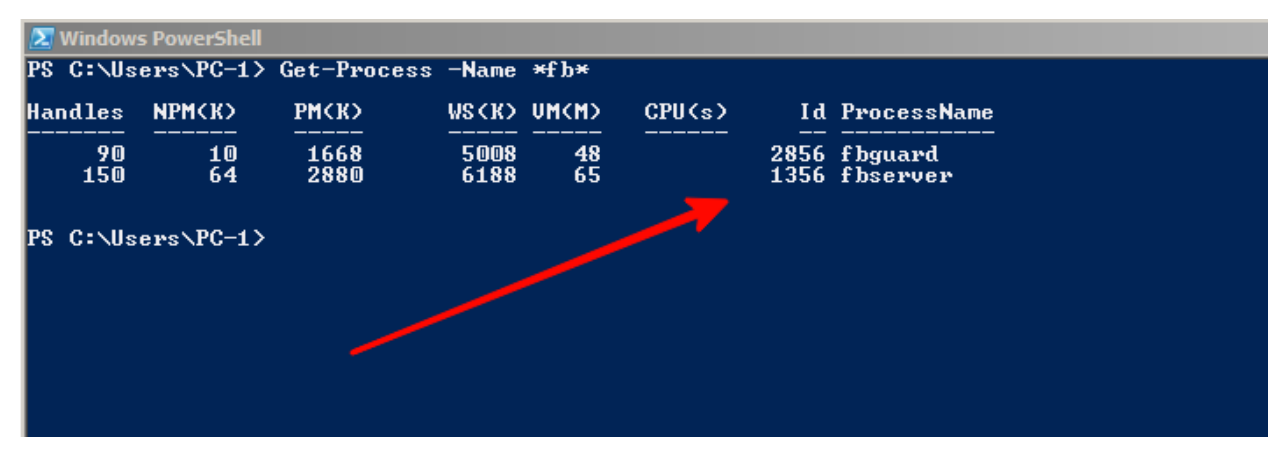

Рис5. Проверка работоспособности сервера (процесс)

| 🗵 Windows PowerShell |                                    |                                                                          |  |
|----------------------|------------------------------------|--------------------------------------------------------------------------|--|
| PS C:\Us             | ers\PC-1> Get-Servi                | ce -Name *Fire*                                                          |  |
| Status               | Name                               | DisplayName                                                              |  |
| Running<br>Running   | FirebirdGuardia<br>FirebirdServerD | Firebird Guardian — DefaultInstance<br>Firebird Server — DefaultInstance |  |
| PS C:∖Us             | ers\PC-1>                          |                                                                          |  |

Рисб.Проверка работоспособности сервера (Сервис)

# Конфигурирование соединения клиентских модулей с базой данных

#### системы

Информационная система «Социальное обслуживание населения» функционирует по технологии клиент-сервер и поддерживает следующие основные протоколы взаимодействия (см. Таблицу1)

| Поддерживаемые       | Протокол соединения | Формат строки соединения |
|----------------------|---------------------|--------------------------|
| протоколы            |                     |                          |
| взаимодействия № п/п |                     |                          |
| 1                    | TCP/IP              | hostname:service_mgr     |
| 2                    | SPX/IPX             | hostname@service_mgr     |
| 3                    | Namedpipes          | \\hostname\service_mgr   |

где:

## *Hostname*- сервер базы данных

service\_mgr- путь до базы данных, включая имя файла базы данных, например для соединения по протоколу TCP/IP с базой данных системы (файл «COMMON.GDB»), расположенной на сервере, имеющем IP-адрес 192.168.23.100 и DNS-имя Server, строка соединения с базой данных может выглядеть как:

## Server:C:\Program Files\SON\DB\COMMON.GDB

или

# 192.168.23.100:C:\Program Files\SON\DB\COMMON.GDB

ВАЖНО!

Сетевые взаимодействия ИС «Социальное обслуживание населения» не требуют предоставления общего доступа к файлу базы данных системы (файл «COMMON.GDB»).

При первом запуске каждого из программных модулей системы и до соединения с базой данных системы необходимо проверить и установить соединения с базой данных системы. Данное действие выполняется путем

выбора команды «Настройка параметров соединения» из пункта меню «Настройка»

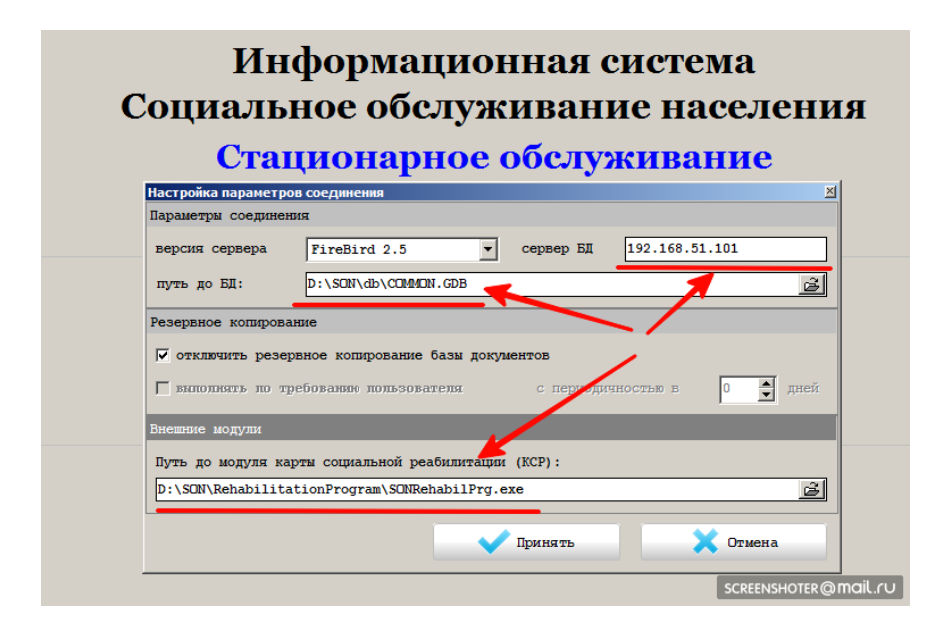

Рис.7 Настройки параметров соединения

В разделе «Версия сервера» указывается версия используемого сервера. Для серверов БД типа Yaffil и FireBird можно указать Yaffil 1.0.

Для серверов InterBase, необходимо выбрать требуемую версию из предлагаемого списка.

Раздел «Сервер БД» используется для указания IP-адреса или DNS имени сервера, на котором размещена база данных системы (файл «COMMON.GDB») ИС «Социальное обслуживание населения».

В том случае, если база данных системы (файл «COMMON.GDB») ИС «Социальное обслуживание населения» размещена на данной рабочей станции, значение раздела «Сервер БД» должно быть пустым либо установлено в значение «Local».

Раздел «Путь до БД» представляет собой путь до базы данных системы, который в случае локального нахождения базы данных, представляет собой путь до базы данных (файл «COMMON.GDB») на локальном компьютере. В случае нахождения базы данных (файл «COMMON.GDB») на сервере – путь до базы данных, размещенной на сервере, как на локальной рабочей станции.

Допускается в разделе «Путь до БД» указывать полную строку соединения с базой данных в соответствии с используемым протоколом (см. выше). При этом раздел «Сервер БД» должно быть пустым либо установлено в значение «Local»,

# Управление пользователями.

Для доступа к данным модуля необходима регистрация в системе, которая осуществляется командой «Установка соединения ...» из меню «Файл» или на странице «Регистрация в системе». В диалоговом окне регистрации/странице регистрации (см. рис. ниже) необходимо ввести данные учетной записи (логин и пароль).

| Информационная система<br>Социальное обслуживание населения<br>Стационарное обслуживание |                                                                                                    |  |  |
|------------------------------------------------------------------------------------------|----------------------------------------------------------------------------------------------------|--|--|
| Имя пользователя<br>Пароль пользователя<br>Авторизация                                   | ЕvgenyEV<br>*********<br>а Завершение работы                                                                                   |  |  |
| Для авторизации пользова<br>полученный Вами от<br>и нажы                                 | теля введите имя пользователя и пароль,<br>Вашего системного администратора<br>вите кнопку Авторизация<br>SCREENSHOTER@MOIL.ru |  |  |

Рис.8. Регистрация пользователя

Результатом успешной регистрации в системе является сообщение о предоставлении доступа к данным с указанием даты и времени начала сеанса и набора прав пользователя или сообщения о том, что пользователь не ассоциирован с сотрудником организации

| Информационная система<br>Социальное обслуживание населения |                                                                                                    |  |  |
|-------------------------------------------------------------|----------------------------------------------------------------------------------------------------|--|--|
| Ста                                                         | ционарное обслуживание                                                                                                    |  |  |
|                                                             |                                                                                                    |  |  |
| Сведения о сотруд                                           | нике и подразделениях                                                                                                    |  |  |
| Подразделение:                                              | Делопроизводство                                                                                                    |  |  |
| Сотрудник                                                   | Хаманов Евгений Валерьевич                                                                                                    |  |  |
| Должность                                                   | Инженер-програмяист                                                                                                    |  |  |
| Для а                                                       | Принять Отмена<br>авторизации пользователя введите имя пользователя и пароль,<br>полученный Вами от Вашего системного администратора |  |  |
|                                                             | и нажмите кнопку Авторизация                                                                                                    |  |  |

Рис 9 Сведения о сотруднике подразделения

При первоначальной инсталляции система имеет 3-и предопределенных пользователя, которые не ассоциированы с сотрудниками учреждения, (см. Таблицу 2)

| Предопределенные     | Фамилия, Имя, | Логин   | Пороль  |
|----------------------|---------------|---------|---------|
| пользователи системы | Отчество      |         |         |
| Тип пользователя     |               |         |         |
| логин                |               |         |         |
| Пользователь         | Не задано     | User01  | User01  |
| Локальный            | Не задано     | Admin01 | Admin01 |
| администратор        |               |         |         |
| (администратор       |               |         |         |
| учреждения           |               |         |         |
| Технолог учреждения  | Не задано     | Tech01  | Tech01  |

Для управления пользователями и их учетными записями используется Модуль администрирования (версия для учреждений), реализованный в виде исполняемого файла «admlocalson.exe» После успешного соединения с базой данных системы, следует выполнить настройки модуля, принимаемые по умолчанию

Настройки модуля, принимаемые по умолчанию, следует производить с правами руководителя учреждения или заведующего отделением социального обслуживания. Более детальную информацию о бюджетах пользователей см. «Руководство администратора информационной системы «Социальное обслуживание населения»

Для выполнения настроек модуля, следует выбрать команду «Настройки модуля, принимаемые по умолчанию» из меню «Настройки». Общий вид диалогового блока настроек модуля приведен на рис10

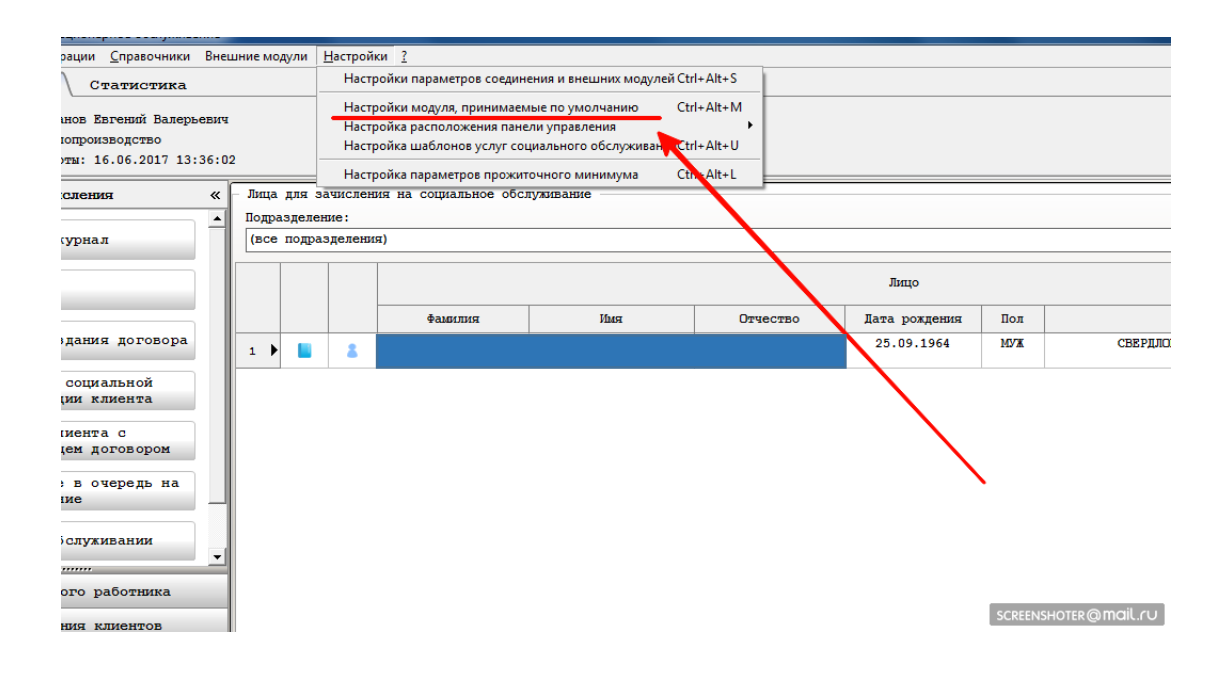

Рис10 Первоначальная настройка модуля

| Настройки модуля, принимаемые по умолчанию                                         |        |  |  |  |
|------------------------------------------------------------------------------------|--------|--|--|--|
| Настройки модуля "Стационарное обслуживание"                                       |        |  |  |  |
| Общие настройки Ответственные исполнители                                          |        |  |  |  |
| Вид обслуживания и социальных услуг, принимаемых для обслуживания                  |        |  |  |  |
| Вид отделения, относительно которого в модуле оказывается социальное обслуживание: |        |  |  |  |
| ОТЛЕЛЕНИЕ СТАНИОНАРНОГО СОЦИАЛЬНОГО ОБСЛУЖИВАНИЯ                                   |        |  |  |  |
|                                                                                    |        |  |  |  |
| Время работы, предоставления социального обслуживания                              |        |  |  |  |
| начало работы 08:00 окончание работы 17:00                                         |        |  |  |  |
| Руководитель                                                                       |        |  |  |  |
| Фамилия, Имя, Отчество руководителя в именительном падеже                          |        |  |  |  |
| Логинова Наталья Петровна                                                          |        |  |  |  |
| Фамилия, Имя, Отчество руководителя в родительном падеже                           |        |  |  |  |
| Логинова Наталья Петровна                                                          |        |  |  |  |
| Фамилия, Имя, Отчество руководителя в дательном падеже                             |        |  |  |  |
| Логинова Наталья Петровна                                                          |        |  |  |  |
| Должность руководителя                                                             |        |  |  |  |
| Директор                                                                           |        |  |  |  |
| Должность руководителя в родительном падеже                                        |        |  |  |  |
| Директор                                                                           |        |  |  |  |
| Должность руководителя в дательном падеже                                          |        |  |  |  |
| Директор                                                                           |        |  |  |  |
| иолномочия руководителя в родительном падеже                                       |        |  |  |  |
|                                                                                    |        |  |  |  |
| Принять Стмена                                                                     | ail cu |  |  |  |

#### Рис 11 Общие настройки

| Настройки модуля, принимаемые по умолчанию                              |                                              |          |  |  |
|-------------------------------------------------------------------------|----------------------------------------------|----------|--|--|
| Настройки модуля "Стационарное обслуживание"                            |                                              |          |  |  |
| Общие настройки От                                                      | Общие настройки Ответственные исполнители    |          |  |  |
| Подразделение, выполняющее р                                            | аботы по обслуживанию                        |          |  |  |
| Делопроизводство                                                        |                                              | <u> </u> |  |  |
| Сотрудник, ответственный за                                             | контроль оказания услуг/выполнения работ     |          |  |  |
| Подразделение                                                           | Отделение общего типа                        | - I      |  |  |
| Социальный работник                                                     | Судома Людмила Сергеевна (Фельдшер)          |          |  |  |
| Сотрудник, ответственный за                                             | подписание договоров                         |          |  |  |
| Подразделение                                                           | Общее руководство                            | - I      |  |  |
| Социальный работник                                                     | Логинова Наталья Петровна (Директор)         | -        |  |  |
| Юристконсульт                                                           |                                              |          |  |  |
| Мелкозерова Лидия Леонидовн                                             | a                                            | ·        |  |  |
| Контроль договоров на социал                                            | ьной обслуживание населения                  |          |  |  |
| ✓ контролировать условия оп                                             | латы на основе данных расчета условий оплаты |          |  |  |
| Контроль выполнения операций                                            | в предыдущих периодах                        |          |  |  |
| Считать предыдущим периодом период по прошествии 30 дней с текущей даты |                                              |          |  |  |
| Формирование отчета социального работника                               |                                              |          |  |  |
| Формировать отчет при закрыя                                            | с запросом подтверждения                     | -        |  |  |
| L                                                                       | Принять Стмена<br>SCREENSHOTER@mail          | l.ru     |  |  |

Рис 12 Ответственные исполнители

Все поля и элементы управления данного диалогового блока являются обязательными.

Необходимо последовательно заполнить, используя соответствующие элементы управления.

Настройки модуля, принимаемые по умолчанию, непосредственно влияют на работу модуля системы, поэтому производить их следует перед началом работы с модулем.

# Зачисление клиента на социальное обслуживание

Зачисление клиента на социальное обслуживание сопровождается заключением договора на социальное обслуживание населения и может производиться в следующих разделах модуля:

1.Лица для зачисления». Данный раздел содержит сведения обо всех лицах, прошедших анкетирование и для которых указаны услуги соответствующего вида.

2 «Лица в очереди». Данный раздел содержит сведения о лицах, находящихся в очереди на обслуживание для данного вида обслуживания

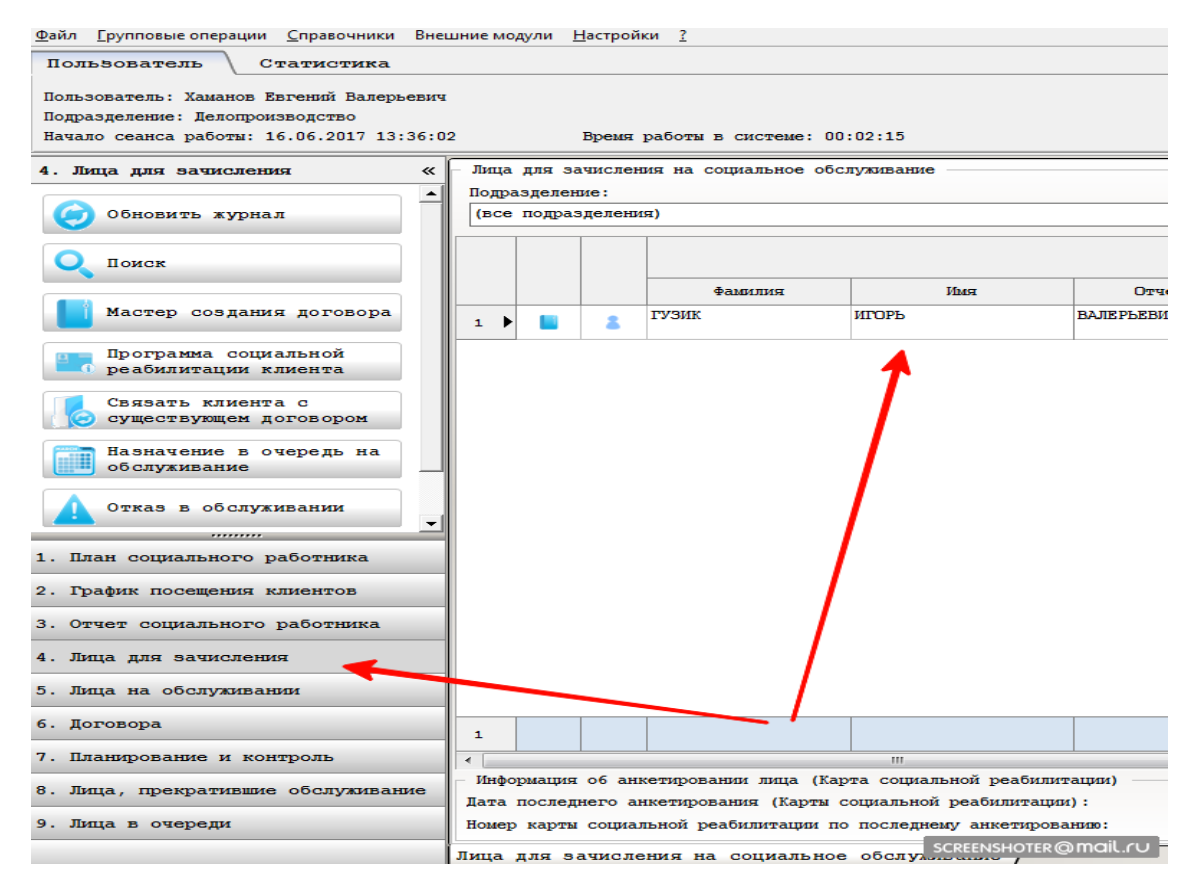

Рис 13 Лица для зачисления

Для создания договора на социальное обслуживание в данном разделе используется мастер подготовки договора на социальное обслуживание, доступ к которому можно получить, используя команду «Мастер подготовки договора на социальное обслуживание» из контекстного меню или используя кнопку вызова мастера создания договора.

Диалоговое окно, визуализируемое при этом представляет собой процесс поэтапного создания договора на социальное обслуживание населения

| Маст  | ер подготовки договора на социально | е обслуживание. (Этап № 2 из 5)         |   |
|-------|-------------------------------------|-----------------------------------------|---|
| e.    | Реквизиты договора                  |                                         |   |
| logol | Номер договора                      | <u>378-ССО/0/2017</u> Дата 16.06.2017   |   |
| 10 H  | Период действия договора            |                                         |   |
| MTM   | Дата начала                         | 01.01.2017 – Дата окончания 31.12.2017  | - |
| BMB   | 🗆 сообщать о мероприятиях, вы       | ходящих за период договора              |   |
| e K   | Условия оплаты                      |                                         |   |
|       | Режим расчета оплаты                | автоматический режим расчета оплаты     | - |
| E     |                                     |                                         |   |
| E C   | Ответственный исполнитель           |                                         |   |
|       | Подразделение                       | Отделение общего типа                   | • |
|       | Социальный работник                 | Судома Людмила Сергеевна (Фельдшер)     | • |
|       | Контакные телефон                   | 2-15-33                                 |   |
|       |                                     |                                         |   |
|       |                                     |                                         |   |
|       |                                     |                                         |   |
|       |                                     |                                         |   |
|       |                                     | Предыдущий этап Следующий этап Отменить |   |

Рис14 Поэтапное создание договора

На данном этапе создания договора отображается информация о лице, зачисляемом на социальное обслуживание. Переход к следующему этапу создания договор осуществляется нажатием на кнопку «Следующий этап».

На данном этапе автоматически формируется следующий порядковый номер договора на социальное обслуживание, который при необходимости можно изменить

| Формирование номера догов | вора                                       | ×                       |
|---------------------------|--------------------------------------------|-------------------------|
| Параметры формирования    | номера договора                            |                         |
| Вид договора              | Стационарное социальное обслуживание (ССО) | -                       |
| Порядковый номер          | 378 Литера договора                        |                         |
| Дата заключения догово    | ра на социальное обслуживание 16.06.2017   | •                       |
| Сформированный номер д    | оговора 378-ССО/0/2017                     |                         |
|                           | Сформировать Сохранить SCREENS             | Отмена<br>HOTER@mail.ru |

#### Рис15 Параметры формирования договора

| Маст | Мастер подготовки договора на социальное обслуживание. (Этап № 2 из 5) |                                     |                      |  |  |  |
|------|------------------------------------------------------------------------|-------------------------------------|----------------------|--|--|--|
| B    | Реквизиты договора                                                     |                                     |                      |  |  |  |
| logo | Номер договора                                                         | 378-ССО/0/2017 Дата                 | 16.06.2017           |  |  |  |
| l e  | Период действия договора                                               | <b>T</b>                            |                      |  |  |  |
| MTM  | Дата начала                                                            | 01.01.2017 - Дата окончания         | 31.12.2017 🔹         |  |  |  |
| ВИЗ  | 🗏 сообщать о мероприятиях, вы                                          | ходящих за период договора          |                      |  |  |  |
| Pek  | Условия оплаты                                                         |                                     |                      |  |  |  |
| N.   | Режим расчета оплаты                                                   | автоматический режим расчета оплаты | •                    |  |  |  |
| LI B |                                                                        |                                     |                      |  |  |  |
| 6    | Ответственный исполнитель                                              |                                     |                      |  |  |  |
|      | Подразделение                                                          | Отделение общего типа               | •                    |  |  |  |
|      | Социальный работник                                                    | Судома Людмила Сергеевна (Фельдшер) | •                    |  |  |  |
|      | Контакные телефон                                                      | 2-15-33                             |                      |  |  |  |
|      |                                                                        |                                     |                      |  |  |  |
|      |                                                                        |                                     |                      |  |  |  |
|      |                                                                        |                                     | <b>`</b>             |  |  |  |
|      |                                                                        |                                     |                      |  |  |  |
|      |                                                                        | Предыдущий этап Следующий этап      | Отменить             |  |  |  |
|      |                                                                        |                                     | screenshoter@mail.ru |  |  |  |

Рис16 Работа мастера подготовки договора

Кроме того, при необходимости указывается период действия договора на социальное обслуживание населения.

В заключении, на данном этапе определяется ответственный исполнитель по договору социального обслуживания населения, к которому причисляется клиент.

| Социальные услуги, реализуемые по договору |                 |                                                                                                    |       |                                                                           |      |  |  |  |  |  |
|--------------------------------------------|-----------------|----------------------------------------------------------------------------------------------------|-------|---------------------------------------------------------------------------|------|--|--|--|--|--|
|                                            |                 | Услуга                                                                                                    | Кол-в | о Цена за<br>единицу, руб.                                                |      |  |  |  |  |  |
| 1 🕨                                        | ۲               | ИЗГОТОВЛЕНИЕ ФОТОГРАФИЙ ДЛЯ ОФОРМЛЕНИЯ ПАСПОРТА                                                                                                    |       | 136,5                                                                     |      |  |  |  |  |  |
| 2                                          | ۲               | СОДЕЙСТВИЕ В ПОИСКЕ РОДСТВЕННИКОВ И ВОССТАНОВЛЕНИИ УТРАЧЕННЫХ<br>СВЯЗЕЙ С НИМИ                                                                               |       | 63,73                                                                     |      |  |  |  |  |  |
| 3                                          | ۲               | ОКАЗАНИЕ ПОМОЩИ В ПОДГОТОВКЕ ДОКУМЕНТОВ, НАПРАВЛЯЕМЫХ В<br>РАЗЛИЧНЫЕ ИНСТАНЦИИ ПО КОНКРЕТНЫМ ПРОБЛЕМАМ ПОЛУЧАТЕЛЕЙ                                           |       | 37,87                                                                     |      |  |  |  |  |  |
| 4                                          |                 | ОБРАЩЕНИЕ В ИНТЕРЕСАХ КЛИЕНТА, ЛИБО СОПРОВОЖДЕНИЕ КЛИЕНТА В                                                                                                  |       | БРАЩЕНИЕ В ИНТЕРЕСАХ КЛИЕНТА, ЛИБО СОПРОВОЖДЕНИЕ КЛИЕНТА В         117,04 |      |  |  |  |  |  |
| -                                          |                 | РАЗЛИЧНЫЕ ОРГАНИЗАЦИИ ПО ВОПРОСУ ОФОРМЛЕНИЯ И ВОССТАНОВЛЕНИЯ                                                                                                 |       |                                                                           |      |  |  |  |  |  |
| 4                                          |                 | РАЗЛИЧНЫЕ ОРГАНИЗАЦИИ ПО ВОПРОСУ ОФОРМЛЕНИЯ И ВОССТАНОВЛЕНИЯ                                                                                                 |       |                                                                           |      |  |  |  |  |  |
| 4                                          |                 | РАЗЛИЧНЫЕ ОРГАНИЗАЦИИ ПО ВОПРОСУ ОФОРМЛЕНИЯ И ВОССТАНОВЛЕНИЯ                                                                                                 |       |                                                                           |      |  |  |  |  |  |
| 4                                          |                 |                                                                                                    |       |                                                                           |      |  |  |  |  |  |
| 4<br>∢                                     | џии, ј          | различные организации по вопросу оформления и восстановления<br>ш<br>цоступные для работы с услугами в договоре                                              |       |                                                                           |      |  |  |  |  |  |
| 4<br><<br>Dnepan                           | џии, ј<br>Добал | различные организации по вопросу оформления и восстановления<br>ш<br>цоступные для работы с услугами в договоре<br>вить услугу Изменить услугу Удалить услуг | Fy    | Сформировать из ш                                                         | абло |  |  |  |  |  |

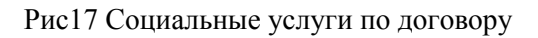

| зациальная услуга - изменить запись                                                                                                 |                                                                               |  |  |  |  |  |  |
|----------------------------------------------------------------------------------------------------|-------------------------------------------------------------------------------|--|--|--|--|--|--|
| Сведения о реализуемой социальной услуте                                                                                            |                                                                               |  |  |  |  |  |  |
| Реализуемая услуга ОКАЗА                                                                                                    | ИЕ ПОМОЩИ В ПОДГОТОВКЕ ДОКУМЕНТОВ, НАПРАВЛЯЕМЫХ В РАЗЛИЧНЫЕ ИНСТАНЦИИ ПО КОНК |  |  |  |  |  |  |
| ОКАЗАНИЕ ПОМОЩИ В ПОДГОТОВКЕ ДОКУМЕНТОВ, НАПРАВЛЯЕМЫХ В РАЗЛИЧНЫЕ ИНСТАНЦИИ ПО КОНКРЕТНЫМ ПРОБЛЕМАМ ПОЛУЧАТЕЛЕЙ<br>СОЦИАЛЬНЫХ УСЛУГ |                                                                               |  |  |  |  |  |  |
|                                                                                                    | Тариф, руб. 37,87 ?                                                           |  |  |  |  |  |  |
| Тариф, установленный учреждением,                                                                                                   | Па уотур тропутутут облан IUD/0V, руб 27,97.2                                 |  |  |  |  |  |  |
| Объем предоставления услуги                                                                                                    | 12 единиц/раз                                                                 |  |  |  |  |  |  |
| Периодичность предоставления                                                                                                    | 0 по мере необходимости                                                       |  |  |  |  |  |  |
| Социальная услуга предоставляется                                                                                                   | в период действия индивидуальной программы                                    |  |  |  |  |  |  |
|                                                                                                    |                                                                               |  |  |  |  |  |  |
| Общее количество предоставления                                                                                                    | 12 Общая сумма, руб. 454,44 ?                                                 |  |  |  |  |  |  |
| Количество услуг предоставляемых                                                                                                    | пиенту в объеме ИППСУ, в месяц                                                |  |  |  |  |  |  |
| Услуга добавлена в WEB-модуле                                                                                                    |                                                                               |  |  |  |  |  |  |

# Рис18 Сведения о реализуемой услуге

Следующий этап мастера создания договора на социальное обслуживание представляет собой итоговую информацию о договоре социального обслуживания. Дополнительно здесь представлена возможность

формирования пакета документов для заключения договора на социальное обслуживание

| Масте | ер подготовки договора на                                                                                                    | социальное обслуживани                                                                                                    | ие. (Этап №                  | 4 из 5)                        |           |         |          |  |
|-------|----------------------------------------------------------------------------------------------------|----------------------------------------------------------------------------------------------------|------------------------------|--------------------------------|-----------|---------|----------|--|
| e.    | Итоговые данные догов                                                                                                    | opa                                                                                                    |                              |                                |           |         |          |  |
| o Bo  | Номер договора 378-ССО/0/2017                                                                                                    |                                                                                                    |                              |                                |           |         |          |  |
| HoI   | Подразделение                                                                                                    | Отделение общего ти                                                                                                    | па                           |                                |           |         |          |  |
| HILE  | Исполнитель Судома Людияла Сергеевна (Фельдшер)                                                                                                    |                                                                                                    |                              |                                |           |         |          |  |
| Ha.   | Количественные и сумм                                                                                                    | овые параметры догов                                                                                                    | opa                          |                                |           |         |          |  |
| BHE   | Количество социальны                                                                                                    | к услуг по договору                                                                                                    |                              | 0                              | на        | сумму   |          |  |
| 0 LO  | Количество социальны                                                                                                    | к услуг, предоставля                                                                                                    | емых в объ                   | еме ИППСУ                      |           |         |          |  |
| . M.  | Количество дополните:<br>по их желанию, сверх                                                                                                    | пьных социальных услу<br>объемов ИППСУ (на об                                                                                                    | /г, оказыв<br>сновании з     | аемых за плату г<br>аявления)  | ражданам  |         |          |  |
| L.    | Печатные формы                                                                                                    |                                                                                                    |                              |                                |           | Опер    | рации    |  |
| Эта   | Поговор о предостан<br>Приложение 1 - Индр<br>Приложение 2 - Расу<br>Заявление о предост<br>Заявление о предост<br>Приказ о зачислении<br>Титульный лист личн | лении социальных усл<br>пвидуальная программа<br>кетный лист<br>авлении социальных у<br>кавлении социальных у<br>на обслуживание<br>кого дела клиента | уг<br>слуг (пол<br>слуг (упр | ная версия)<br>ощенная версия) |           |         | Вы)<br>С |  |
|       |                                                                                                    |                                                                                                    |                              |                                |           |         |          |  |
|       |                                                                                                    | Сформировать                                                                                                    | Предыд                       | ущий этап                      | SCREENSHC | DTER@MO | ail.ru   |  |

Рис19 Итоговые данные договора

На данном этапе можно закончить процесс формирования договора на социальное обслуживание, нажав кнопку «Сформировать» либо приложить дополнительные документы, предъявляемые заявителем перейдя к следующему этапу мастера создания договора.

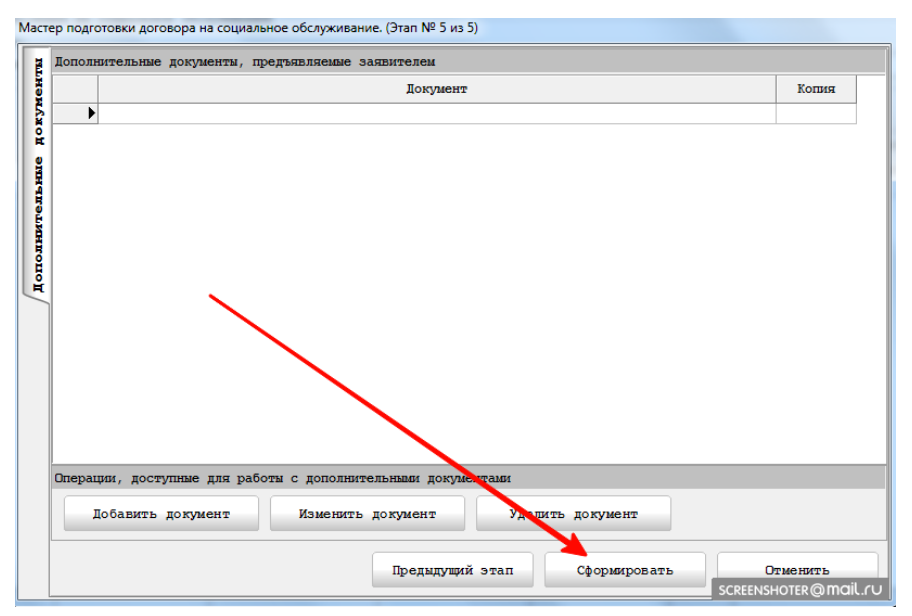

Рис20 Формирование договора на социальное обслуживание

Переход к следующему этапу создания договора осуществляется нажатием на кнопку «Следующий этап». Возврат к предыдущему этапу осуществляется нажатием на кнопку «Предыдущий Этап».

Последний этап (шаг) мастера создания договора на социальное обслуживание предназначен для добавления дополнительных документов, предъявляемых заявителем

| цоговор на социальное оослужив | ние - изменить запись |                |                |                |        |
|--------------------------------|-----------------------|----------------|----------------|----------------|--------|
| Сведения о лице Ре             | визиты Услуги         | Документы      | Учет оплат     | Дополнительно  | $\sim$ |
| Реквизиты договора             |                       |                |                |                |        |
| Номер договора                 | 374-CCD/0/2017        |                | Да             | ata 17.05.2017 |        |
| Период действия договора       |                       |                |                |                |        |
| Дата начала                    | 17.05.2017            | •              | Дата окончания | 01.01.2018     | •      |
| сообщать о мероприятиях        | выходящих за период д | оговора        |                |                |        |
| Информация о заезде            |                       |                |                |                |        |
| Номер заезда                   |                       |                |                | (без заезда)   | •      |
|                                |                       |                |                |                |        |
| Условия оплаты                 |                       |                |                |                |        |
| Режим расчета оплаты           | автоматический реж    | им расчета опл | аты            |                | •      |
|                                |                       | -              |                |                |        |
|                                |                       |                |                |                |        |
| -                              |                       |                |                |                | _      |
| Подразделение                  | Отделение милосерд    | ия             |                |                | -      |
| Социальный работник            | Алферьева Ольга Вл    | адимировна (Са | нитарка)       |                | •      |
| Контакные телефон              |                       |                |                |                |        |
| Информация о статусе догов     | a                     |                |                |                |        |
| Текущий статус договора:       | Статус договора -     | "В работе"     |                |                | •      |
| Информация о утверждении/п     | писании договора      |                |                |                |        |
| Сотрудник                      | Логинова Наталья П    | етровна        |                |                |        |
| Дата подписания                | 17.05.2017            | ⊸ ←            |                |                |        |
|                                |                       |                |                |                |        |
|                                |                       |                |                |                |        |
|                                |                       |                | Сохранить      |                | 1.0    |

Рис 21 Реквизиты договора

Вновь создаваемый договор создается со статусом «На этапе заключения». Пользователь с правами руководителя учреждения может утвердить договор (фактически его заключить)

# Выполнение работ по договору на социальное обслуживание.

## Планирование и контроль

Для планирования и контроля выполнения работ по договору на социальное обслуживание используется раздел модуля «Планирование и контроль»

| айл <u>Г</u> рупповые операции <u>С</u> правочники                                                              | Вне           | шние модули               | <u>Н</u> астро     | ойки        | 2       |
|----------------------------------------------------------------------------------------------------|---------------|---------------------------|--------------------|-------------|---------|
| Пользователь Статистика                                                                                         |               |                           |                    |             |         |
| Пользователь: Хаманов Евгений Валери<br>Подразделение: Делопроизводство<br>Начало сеанса работы: 16.06.2017 13: | евич<br>:36:0 | 2                         | Время              | я раб       | оты в с |
| 7. Планирование и контроль                                                                                      | «             | – Планирова<br>– Свеления | ние/ко             | нтрол       | ь испол |
| Обновить журнал                                                                                                 | Â             | Договор:                  |                    | Dope        | na com  |
| Выбор договора                                                                                                  |               | Клиент:<br>Адрес:         |                    |             |         |
| Добавить запись                                                                                                 | E             | Статус ус<br>ВСЕ услуги   | слути/р<br>и/работ | аботн<br>ты | 1       |
| Редактировать запись                                                                                            |               |                           |                    | H           | Д       |
| Удалить запись                                                                                                  |               |                           |                    |             |         |
| Создать запись в отчете                                                                                         |               |                           |                    |             |         |
| Программа социальной реабилитации клиента                                                                       | Ŧ             |                           |                    |             |         |
| l. План социального работника                                                                                   |               |                           |                    |             |         |
| ?. График посещения клиентов                                                                                    |               |                           |                    |             |         |
| 3. Отчет социального работника                                                                                  |               |                           |                    |             |         |
| I. Лица для зачисления                                                                                          |               |                           |                    |             |         |
| 5. Лица на обслуживании                                                                                         |               |                           |                    |             |         |
| 5. Договора                                                                                                    | _             |                           |                    |             |         |
| 1. Планирование и контроль                                                                                      |               |                           |                    |             |         |
| <ol> <li>Лица, прекратившие обслуживан</li> </ol>                                                               | ие            |                           |                    |             |         |
| ). Лица в очереди                                                                                               |               |                           |                    |             |         |
|                                                                                                    |               | Плат<br>SCREEN            | ISHOTER            | @m0         | ail.ru  |

Рис 22 Планирование и контроль по договору

Для начала работа с планированием и контролем выполнения работ по договору социального обслуживания, необходимо, используя раздел «Сведения о договоре социального обслуживания», выбрать требуемый договор.

## ВАЖНОЕ!

В списке договоров отображаются только договора со статусом «В работе».

На вкладке «Реализуемая услуга» (см. рис. ниже) указывается услуга согласно договора, количество реализуемых услуг в рамках данного

мероприятия, тип и исполнителя мероприятия, а также отметка о его выполнении и сведения о лице, проверившем исполнение.

| 🧏 Модуль ИС СОН "Стационарное обслуживан                                                                           | ие"        |                        |                   |             |          |              |
|----------------------------------------------------------------------------------------------------|------------|------------------------|-------------------|-------------|----------|--------------|
| <u>Ф</u> айл <u>Г</u> рупповые операции <u>С</u> правочники І                                                      | Вне        | шние модули            | <u>Н</u> астро    | ойки        | 2        |              |
| Пользователь Статистика                                                                                            |            |                        |                   |             |          |              |
| Пользователь: Хаманов Евгений Валерье:<br>Подразделение: Делопроизводство<br>Начало сеанса работы: 16.06.2017 13:3 | вич<br>6:0 | 2                      | Врем              | я раб       | оты в сі | истеме: 00:1 |
| 7. Планирование и контроль                                                                                         | «          | – Планирова            | ание/ко           | нтрол       | ь исполн | нения работ  |
| Обновить журнал                                                                                                    | *          | - Сведения<br>Договор: | о дого            | воре        | на соци  | альное обслу |
| Выбор договора                                                                                                    |            | Клиент:<br>Адрес:      |                   |             |          |              |
| Добавить запись                                                                                                    | ш          | Статус у<br>ВСЕ услуг  | слуги/р<br>и/рабо | аботн<br>гы | ы ———    |              |
| Редактировать запись                                                                                               |            |                        |                   |             | Да       | ата          |
|                                                                                                    |            |                        |                   | н           | ачала    | окончания    |
| Удалить запись                                                                                                    |            |                        |                   |             |          |              |
| Создать запись в отчете                                                                                            |            |                        |                   |             |          |              |
| Программа социальной<br>реабилитации клиента                                                                       | Ŧ          |                        |                   |             |          |              |
| 1. План социального работника                                                                                      |            |                        |                   |             |          |              |
| 2. График посещения клиентов                                                                                       |            |                        |                   |             |          |              |
| 3. Отчет социального работника                                                                                     |            |                        |                   |             |          |              |
| 4. Лица для зачисления                                                                                             |            |                        |                   |             |          |              |
| 5. Лица на обслуживании                                                                                            |            |                        |                   |             |          |              |
| 6. Договора                                                                                                    |            |                        |                   |             |          |              |
| 7. Планирование и контроль                                                                                         |            |                        |                   |             |          |              |
| 8. Лица, прекратившие обслуживание                                                                                 | e          |                        |                   |             |          |              |
| 9. Лица в очереди                                                                                                  |            |                        |                   |             |          |              |
|                                                                                                    |            | Планирова              | ние,              | выпо        | лнение   | и контроли   |
|                                                                                                    |            |                        | 1                 | SCRE        | ENSHOTER | @mail.r0     |

Рис. 23 Выбор договора для планирования и контроля выполнения работ

После активации кнопки выбор договора перед нами открывается реестр договоров, находящихся в статусе «В работе»

#### Выбор договора на социальное обслуживание населения

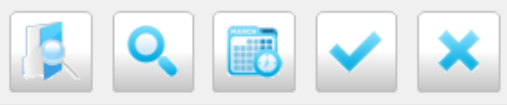

|     | Договор на социально | е обслуживание | Период договора |            | обслуживание Период договора |  |  |
|-----|----------------------|----------------|-----------------|------------|------------------------------|--|--|
|     | N°                   | дата           | начало          | окончание  | Фамилл                       |  |  |
| 1 🕨 | 377-CCD/0/2017       | 31.05.2017     | 31.05.2017      | 01.01.2018 | KY3HELIOB                    |  |  |
| 2   | 376-CCD/0/2017       | 25.05.2017     | 25.05.2017      | 01.01.2018 | MECTAKOB                     |  |  |
| 3   | 375-CCD/0/2017       | 18.05.2017     | 18.05.2017      | 01.01.2018 | ХАРЛОВ                       |  |  |
| 4   | 374-CCD/0/2017       | 17.05.2017     | 17.05.2017      | 01.01.2018 | ЗАЙКОВ                       |  |  |
| 5   | 373-CCD/0/2017       | 25.04.2017     | 25.04.2017      | 01.01.2018 | НАФИГОВ                      |  |  |
| 6   | 372-CCD/0/2017       | 24.04.2017     | 24.04.2017      | 01.01.2018 | CUMOHEHKOB                   |  |  |
| 7   | 371-CCD/0/2017       | 24.04.2017     | 24.04.2017      | 01.01.2018 | МУНТЯНОВА                    |  |  |
| 8   | 352-CCD/0/2017       | 24.04.2017     | 24.04.2017      | 01.01.2018 | АНДРОСЕНКО                   |  |  |
| 9   | 370-CCD/0/2017       | 19.04.2017     | 19.04.2017      | 01.01.2018 | ДОНСКИХ                      |  |  |
| 10  | 369-CCD/0/2017       | 12.04.2017     | 12.04.2017      | 01.01.2018 | КЛИМИНА                      |  |  |
| 11  | 368-CCD/0/2017       | 11.04.2017     | 11.04.2017      | 01.01.2018 | БАРМИН                       |  |  |
| 12  | 366-CCD/0/2017       | 11.04.2017     | 11.04.2017      | 01.01.2018 | КОСТИН                       |  |  |
| 13  | 365-CCD/0/2017       | 30.03.2017     | 30.03.2017      | 01.01.2018 | HEBECTKIIH                   |  |  |
| 14  | 364-CCD/0/2017       | 30.03.2017     | 30.03.2017      | 01.01.2018 | БРЕЗГИН                      |  |  |
| 15  | 367-CCD/0/2017       | 24.03.2017     | 24.03.2017      | 01.01.2018 | ЧИЧЕРИН                      |  |  |
| 16  | 347-CCD/0/2017       | 14.03.2017     | 14.03.2017      | 01.01.2018 | ГАБОВ                        |  |  |
| 17  | 363-CCD/0/2017       | 07.03.2017     | 07.03.2017      | 01.01.2018 | ЕГУПОВ                       |  |  |
| 18  | 362-CCD/0/2017       | 06.03.2017     | 06.03.2017      | 01.01.2018 | ГЛАЗЫРИНА                    |  |  |
| 19  | 361-CCD/0/2017       | 03.03.2017     | 03.03.2017      | 01.01.2018 | МИТКИНА                      |  |  |
| 20  | 359-CCD/0/2017       | 22.02.2017     | 22.02.2017      | 01.01.2018 | TPYTHEBA                     |  |  |
| 21  | 358-CCD/0/2017       | 22.02.2017     | 22.02.2017      | 01.01.2018 | СУХОРУКОВ                    |  |  |
| 22  | 357-CCD/0/2017       | 21.02.2017     | 21.02.2017      | 01.01.2018 | MOPO3OB                      |  |  |
| 23  | 356-CCD/0/2017       | 20.02.2017     | 20.02.2017      | 01.01.0010 |                              |  |  |

# Рис.24 Реестр договоров «В работе»

| Выбор, | ыбор договора на социальное обслуживание населения |                     |                    |                    |            |           |  |  |
|--------|----------------------------------------------------|---------------------|--------------------|--------------------|------------|-----------|--|--|
| Догово | ора на социальное обслужи                          | вание. (Пер. од ото | бражения данных: с | 01.01.2010 по 01.0 | 01.2020)   |           |  |  |
|        | Договор на социально                               | е обслуживание      | Период д           | цоговора           |            |           |  |  |
|        | V.                                                 |                     |                    | 04019121940        | Assection  | Mur       |  |  |
|        | 377-000/0/2017                                     | 31 05 2017          | 31 05 2017         | 01 01 2018         | KVSHRIIOB  | василий   |  |  |
| 2      | 376-000/0/2017                                     | 25 05 2017          | 25 05 2017         | 01 01 2018         | IIECTAKOB  | виталий   |  |  |
| 3      | 375-CCD/0/2017                                     | 18.05.2017          | 18.05.2017         | 01.01.2018         | ХАРЛОВ     | ГЕОРГИЙ   |  |  |
| 4      | 374-CCD/0/2017                                     | 17.05.2017          | 17.05.2017         | 01.01.2018         | ЗАЙКОВ     | ИГОРЬ     |  |  |
| 5      | 373-CCD/0/2017                                     | 25.04.2017          | 25.04.2017         | 01.01.2018         | НАФИГОВ    | СЕРГЕЙ    |  |  |
| 6      | 372-CCD/0/2017                                     | 24.04.2017          | 24.04.2017         | 01.01.2018         | СИМОНЕНКОВ |           |  |  |
| 7      | 371-CCD/0/2017                                     | 24.04.2017          | 24.04.2017         | 01.01.2018         | МУНТЯНОВА  | CBETJIAHA |  |  |

Рис.25 Активация договора по которому будет проводится планирование

| 🥵 Модуль ИС СОН "Стационарное обслуживание                                                                                                    | e"   |                          |                  |               |                |        |           |  |
|----------------------------------------------------------------------------------------------------|------|--------------------------|------------------|---------------|----------------|--------|-----------|--|
| <u>Ф</u> айл <u>Г</u> рупповые операции <u>С</u> правочники Вн                                                                                            | нешн | ние модули               | <u>Н</u> астро   | ойки <u>?</u> |                |        |           |  |
| Пользователь Статистика                                                                                                    |      |                          |                  |               |                |        |           |  |
| Пользователь: Хаманов Евгений Валерьевич<br>Подразделение: Делопроизводство<br>Начало сеанса работы: 16.06.2017 13:36:02 Время работы в системе: 00:13:02 |      |                          |                  |               |                |        |           |  |
| 7. Планирование и контроль « Планирование/контроль исполнения работ по договору                                                                           |      |                          |                  |               |                |        |           |  |
| · · · · · · · · · · · · · · · · · · ·                                                                                                    | ~    | Сведения о               | о дого           | воре на социа | альное обслужи | ивание |           |  |
| 🧔 Обновить журнал                                                                                                    |      | Договор:                 | <b>№</b> :       | 377-CCO/0/201 | 7 от - 31.05.  | 2017   |           |  |
| Выбор договора                                                                                                    |      | Клиент:<br>Адрес:        | I                |               |                |        |           |  |
| Добавить запись                                                                                                    |      | Статус усл<br>ВСЕ услуги | туги/р<br>/рабол | работы<br>гы  |                |        |           |  |
| Редактировать запись                                                                                                    |      |                          |                  | Да            | та             | Bpe    | емя       |  |
| Удалить запись                                                                                                    |      | •                        |                  | начала        | окончания      | начала | окончания |  |
| Создать запись в отчете                                                                                                    |      |                          |                  |               |                |        |           |  |
| Программа социальной реабилитации клиента                                                                                                    | -    |                          |                  |               |                |        |           |  |
| 1. План социального работника                                                                                                    |      |                          |                  |               |                |        |           |  |
| 2. График посещения клиентов                                                                                                    |      |                          |                  |               |                |        |           |  |
| 3. Отчет социального работника                                                                                                    |      |                          |                  |               |                |        |           |  |
| 4. Лица для зачисления                                                                                                    |      |                          |                  |               |                |        |           |  |
| 5. Лица на обслуживании                                                                                                    |      |                          |                  |               |                |        |           |  |
| б. Договора                                                                                                    |      |                          |                  |               |                |        | CONTRACTO |  |
| 7 Планирование и контроль                                                                                                    |      |                          |                  |               |                |        | SCREENSHO |  |

Рис26. Договор активирован и готов к планированию

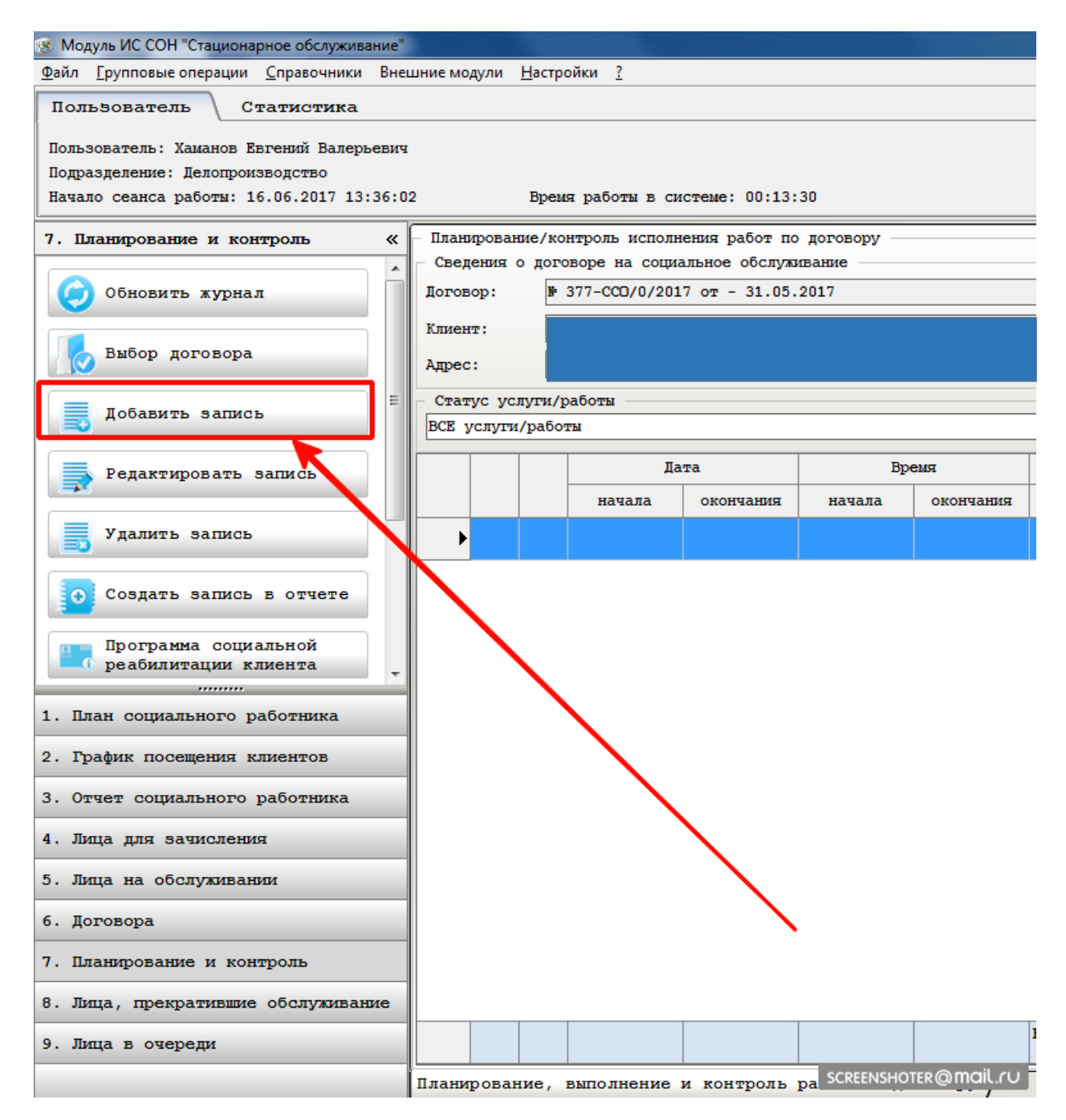

Рис.27 Добавление записи в договор

| Новое мероприятие - Новая запи | СЬ                                                                                                    |                                                    |                                                       |                                         |   |
|--------------------------------|----------------------------------------------------------------------------------------------------|----------------------------------------------------|-------------------------------------------------------|-----------------------------------------|---|
| Клиент - КУЗНЕЦОВ ВАСИЛИЙ      | михайлович                                                                                                    |                                                    |                                                       |                                         |   |
| Социальная услуга              | Планирование                                                                                                    |                                                    |                                                       |                                         |   |
| Сведения о реализуемой ус.     | луге                                                                                                    |                                                    |                                                       |                                         |   |
| Реализуемая услуга             | ОБРАЩЕНИЕ В ИНТЕРЕСА                                                                                                    | АХ КЛИЕНТА, ЛИБО СОПРОВ                            | ВОЖДЕНИЕ КЛИЕНТА В ПОДРА:                             | ЗДЕЛЕНИЕ ФЕДЕРАЛЬНОЙ 🔽 🗸                | • |
| Выбранная услуга для план      | Наименование<br>ПОБращение в интересс                                                                                                    | ах клижная либо сопров                             | BOXITENNE KIINENTA B DOILDA                           |                                         |   |
| ОБРАЩЕНИЕ В ИНТЕРЕСАХ КЛ       | ОБРАЩЕНИЕ В ИНТЕРЕСАХ КЛИ ПРОВЕДЕНИЕ ИНДИВИДУАЛЬНОГО ЗАНЯТИЯ ПО ОБУЧЕНИЮ ПОЛЬЗОВАНИЮ СРЕДСТВИИ УХОДА И 1<br>ПРОВЕДЕНИЕ ИНДИВИДУАЛЬНОГО ЗАНЯТИЯ ПО ОБУЧЕНИЮ ПОЛЬЗОВАНИЮ СРЕДСТВИИ УХОДА И 1<br>ПРОВЕДЕНИЕ ИНДИВИДУАЛЬНОГО ЗАНЯТИЯ ПО ОБУЧЕНИЮ НАВЫКАМ САМОРСЛУЖИВАНИЯ, ПОВЕД 154<br>ПРОВЕДЕНИЕ ИНДИВИДУАЛЬНОГО ЗАНЯТИЯ ПО ОБУЧЕНИЮ НАВЫКАМ САМОРСЛУЖИВАНИЯ, ПОВЕД 154<br>В ОКАЗАНИЕ ПОМОЩИ В ПОЛУЧЕНИИ ЮРИДИЧЕСКИХ УСЛУГ. 8 |                                                    |                                                       |                                         |   |
|                                | СОДЕИСТВИЕ КЛИЕНТУ В<br>ОБРАЩЕНИЕ В ИНТЕРЕСИ                                                                                                    | В ПОДГОТОВКЕ ДОКУМЕНТСЯ<br>АХ КЛИЕНТА, ЛИТО СОПРОВ | В, НЕОБХОДИМЫХ ДЛЯ ПРЕДО<br>ВОЖДЕНИЕ КЛИЕНТА В УПРАВ. | СТАВЛЕНИЯ МЕІ 8<br>ЛЕНИЕ СОЦИАЛЫ 8 // - | - |
| социальная услуга, предос      |                                                                                                    |                                                    |                                                       | 4                                       |   |
| Объем предоставления услу      | ли                                                                                                    | 8                                                  | единиц/раз                                            | -                                       | - |
| Периодичность предоставля      | ения                                                                                                    | 0                                                  | по мере необходимости                                 |                                         | • |
| Социальная услуга предос       | гавляется                                                                                                    | в период действия инди                             | ивидуальной программы                                 |                                         | • |
|                                |                                                                                                    |                                                    |                                                       |                                         |   |
| Общее количество услуг         |                                                                                                    | 8                                                  | из них: спланировано                                  | 0.00 (0.00)                             |   |
| введено в отчет соц.           | работника                                                                                                    | 0.00 (0.00)                                        | нераспределено                                        | 8                                       | 3 |
| Ответственный исполнитель      |                                                                                                    |                                                    |                                                       |                                         |   |
| Вид исполнителя:               | социальный работник                                                                                                    | учреждения                                         |                                                       |                                         | • |
| Подразделение                  | Социально-трудовая р                                                                                                    | реаблитация и культурно                            | о-массовое обслуживание                               | -                                       | • |
| Социальный работник            | Калугина Наталья Але                                                                                                    | ександровна (Социальный                            | й работник)                                           |                                         | • |
| Контакные телефоны             | Телефон:                                                                                                    |                                                    |                                                       |                                         |   |
|                                |                                                                                                    |                                                    | Сохранить                                             | SCREENSHOTER@mail.r                     | U |

# Рис.28 Выбор реализуемой услуги

| Новое мероприятие - Новая запись                                                                           |
|----------------------------------------------------------------------------------------------------|
| Клиент - КУЗНЕЦОВ ВАСИЛИЙ МИХАЙЛОВИЧ                                                                       |
| Социальная услуга Планирование                                                                             |
| Сведения о реализуемой услуге                                                                              |
| Реализуемая услуга ОБРАЩЕНИЕ В ИНТЕРЕСАХ КЛИЕНТА, ЛОБО СОПРОВОЖДЕНИЕ КЛИЕНТА В ПОДРАЗДЕЛЕНИЕ ФЕДЕРАЛЬНОЙ 🗸 |
| Выбранная услуга для планирования:                                                                         |
| ОБРАЩЕНИЕ В ИНТЕРЕСАХ КЛИЕНТА, ЛИБО СОПРОВОЖДЕНИЕ КЛИЕНТА В ПОДРАЗДЕЛЕНИЕ ФЕДЕРАЛЬНОЙ МИГРАЦИОННОЙ СЛУЖБЫ  |
|                                                                                                    |
|                                                                                                    |
| SCREENSHOTER@mail.ru                                                                                       |

Рис.29 Планирование услуги

| Новое мероприятие - Новая записы | 5                   |                        |                          |                      |
|----------------------------------|---------------------|------------------------|--------------------------|----------------------|
| Клиент -                         |                     |                        |                          |                      |
| Социальная услуга                | Планирование        |                        |                          |                      |
| Ответственный исполнитель        |                     |                        |                          |                      |
| Подразделение                    | Социально-трудова   | я реаблитация и культу | рно-массовое обслуживани | e                    |
| Социальный работник              |                     |                        |                          |                      |
| Параметры планирования меро      | приятия             |                        |                          |                      |
| Общее количество услуг           |                     | 8                      | из них: спланировано     | 0.00 (0.00)          |
| введено в отчет соц.             | работника           | 0.00 (0.00)            | нераспределено           | 8                    |
| Количество услуг, выполняе       | мых в рамках плани  | руемого мероприятия:   |                          | 1                    |
| Период выполнения мероприя       | тия: с              | 01.06.2017 💌           | по                       | 30.06.2017 💌         |
| Время выполнения мероприят       | ия: с               | 08:00 до               | 17:00                    |                      |
| Дополнительная информация:       |                     |                        |                          | *<br>*               |
| Дополнительные параметры         |                     |                        |                          |                      |
| 🗌 назначать мероприятие да       | аже если социальный | й работник занят       |                          |                      |
| Отметка о выполнении             |                     |                        |                          |                      |
| 🗹 социальная услуга оказан       | на/работы выполнень | 1                      |                          |                      |
| Подразделение                    | Отделение общего    | типа                   |                          |                      |
| Исполнение проверил              | Судома Людмила Се   | ргеевна                |                          |                      |
| Дата фактического выполнен       | ия работ/оказания у | услуг                  |                          | 30.06.2017 🗸         |
| <u></u>                          |                     |                        | Сохранить                | SCREENSHOTER@mail.ru |

Рис.30 Планированиеу слуги и ее закрытие

На вкладке «Планирование» указывается дата и время выполнения мероприятия, а также автоматически формируется график загрузки выбранного исполнителя

| Плания  | ровані | ие/кон | нтроль исполне | ния работ по р | цоговору — |           |                                            |       |
|---------|--------|--------|----------------|----------------|------------|-----------|--------------------------------------------|-------|
| сведе   | ния о  | дого   | воре на социа  | от - 17 05 20  | ание       |           |                                            |       |
| IOT-OBO | p.     | μ.     | 5/4-000/0/2017 | OT - 17.05.20  | ,11        |           |                                            |       |
| лиент   |        |        |                |                |            |           |                                            |       |
| mec:    |        |        |                |                |            |           |                                            |       |
|         |        |        |                |                |            |           |                                            |       |
| Стату   | ис усл | уги/р  | аботы          |                |            |           |                                            |       |
| BCE yo  | слуги/ | работ  | ъ              |                |            |           |                                            |       |
|         |        |        | Дата           |                | Время      |           | Услуга/Мероприятие/Работ                   |       |
|         |        |        | начала         | окончания      | начала     | окончания |                                            | объем |
| 1 )     | (1)    | ×      | 01.06.2017     | 30.06.2017     | 8:00:00    | 17:00:00  | ОКАЗАНИЕ<br>ПСИХОЛОГИЧЕСКОЙ ПОМОЩИ         | 1     |
| 2       | (j)    | ×      | 01.06.2017     | 30.06.2017     | 8:00:00    | 17:00:00  | СОЦИАЛЬНО-ПСИХОЛОГИЧЕСН<br>ПАТРОНАЖ        | 1     |
| 3       | ١      | ×      | 01.06.2017     | 30.06.2017     | 8:00:00    | 17:00:00  | СОДЕЙСТВИЕ В<br>ОБЕСПЕЧЕНИИ ПО             | 1     |
| 4       | 1      | ×      | 01.06.2017     | 30.06.2017     | 8:00:00    | 17:00:00  | ПСИХОЛОГИЧЕСКАЯ<br>КОРРЕКЦИЯ В ГРУППЕ ДЛЯ  | 1     |
| 5       | 0      |        | 01.06.2017     | 30.06.2017     | 8:00:00    | 19:50:00  | ОЗДОРОВИТЕЛЬНЫЕ<br>МЕРОПРИЯТИЯ,            | 6     |
| 6       | (1)    | ×      | 01.06.2017     | 30.06.2017     | 8:00:00    | 17:00:00  | СИСТЕМАТИЧЕСКОЕ<br>НАБЛЮДЕНИЕ ЗА           | 30    |
| 7       | (1)    | ×      | 01.06.2017     | 30.06.2017     | 8:00:00    | 17:00:00  | ПРЕДОСТАВЛЕНИЕ В<br>ПОЛЬЗОВАНИЕ ПОСТЕЛЬНЫХ | 30    |
| 8       | 1      | ×      | 01.06.2017     | 30.06.2017     | 8:00:00    | 17:00:00  | УБОРКА ЖИЛЫХ ПОМЕЩЕНИЙ                     | 60    |
| 9       | (j)    | ×      | 01.06.2017     | 30.06.2017     | 8:00:00    | 17:00:00  | ПРЕДОСТАВЛЕНИЕ УСЛОВИЙ                     | 30    |

Рис.31 Реестр услуг запланированных, а также выполненных

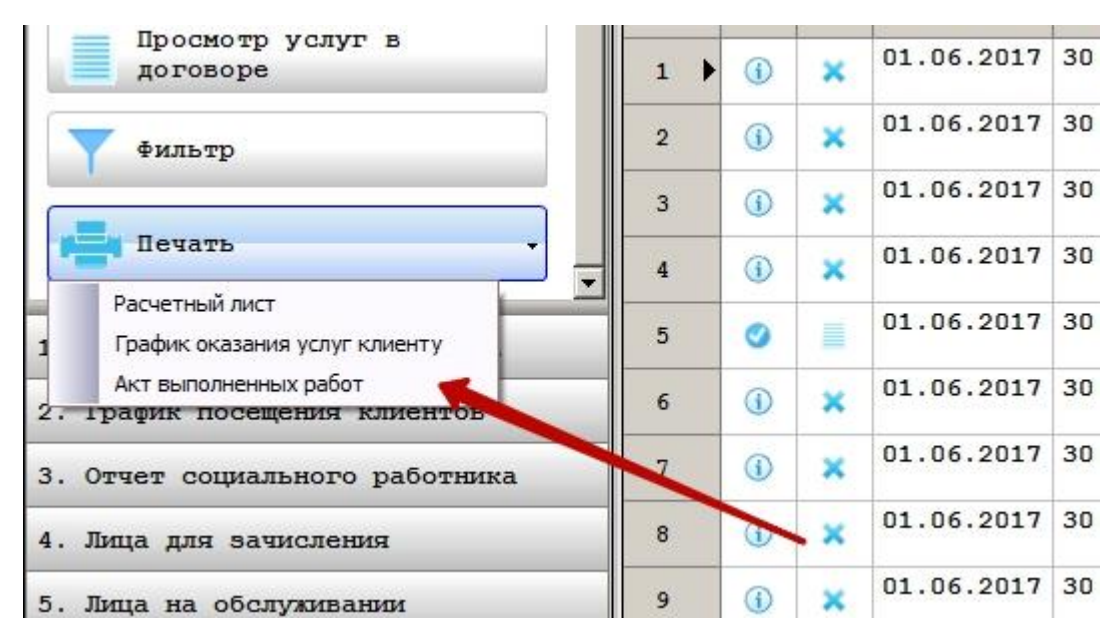

Рис32 Печать отчетных документов по выполненным услугам